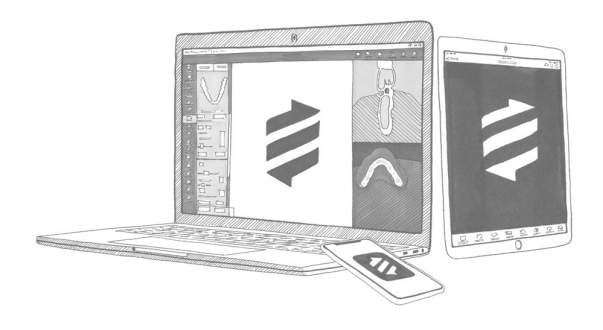

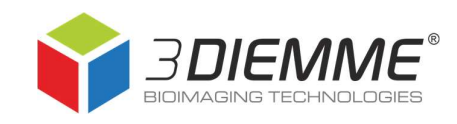

# Making a patient database backup in RealGUIDE<sup>™</sup> 5.1

#### **Summary**

| Accessing the commands for patient database backup | 2 |
|----------------------------------------------------|---|
| Available commands for backup                      | 3 |
| Patient database folder position                   | 4 |

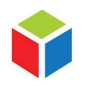

3DIEMME S.r.I. P.IVA 02938110133 www.3diemme.it support@3diemme.it Registered Office: Via Risorgimento,9 22063 Cantù – (CO) Italia **Operative Headquarters:** Via Delle Baraggette,10 22060 Figino Serenza – (CO) Italia

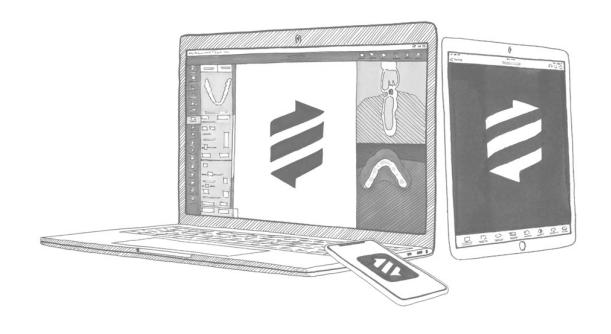

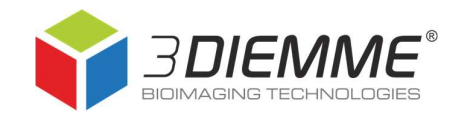

#### Accessing the commands for patient database backup

- Ar parter or an array of a first or an array of a first or an array
- 2. Click on Settings

1. Run the software

3. Click on *Database* to access the available commands

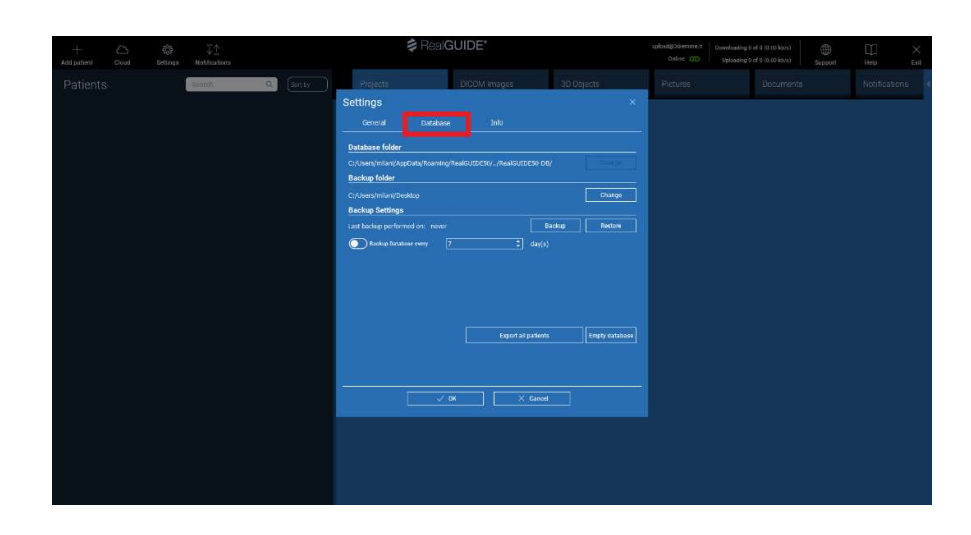

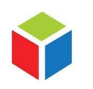

3DIEMME S.r.I. P.IVA 02938110133 www.3diemme.it support@3diemme.it Registered Office: Via Risorgimento,9 22063 Cantù – (CO) Italia **Operative Headquarters:** Via Delle Baraggette,10 22060 Figino Serenza – (CO)

Italia

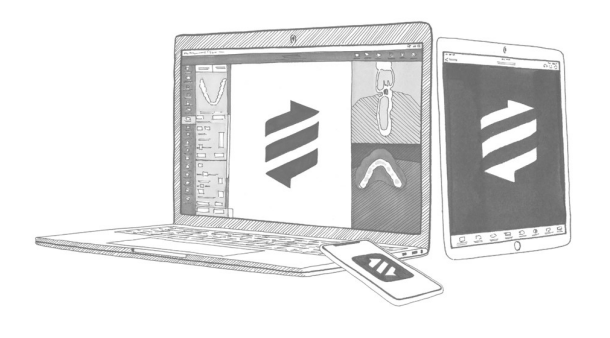

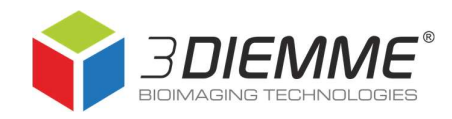

## Available commands for backup

- Database folder: shows where patient database folder is located.
   ATTENTION! Please take note of the database folder path if you change it. In case you reinstall RealGUIDE, you will need to specify this path manually to import your patient database;
- Backup folder: shows where patient database backup folder is saved (it must be a folder on PC, not on external hard disks or online archives);
- Backup settings: you can set a periodic automatic backup using command Backup Database every... according to your needs. ATTENTION! This option requires a lot of space, uncontrolled automatic backups may saturate your computer memory;
- Click on **Backup** button to create one ZIP archive containing all local database

| Settings           |                     |                    |          |                |
|--------------------|---------------------|--------------------|----------|----------------|
| General            | Database            | Info               |          |                |
| Database folder    |                     |                    |          |                |
| C:/Users/milani/Ap | pData/Roaming/RealG | UIDE50//RealGUIDE5 | 0-DB/    | Change         |
| Backup folder      |                     |                    |          |                |
| C:/Users/milani/De | sktop               |                    |          | Change         |
| Backup Settings    |                     |                    |          |                |
| Perform Back       | up every 7          | 🗘 day(s)           | Backup   | Restore        |
|                    |                     |                    |          |                |
|                    |                     | Export all p       | patients | Empty database |
|                    |                     |                    |          |                |
|                    |                     |                    |          |                |

patients (including the ones downloaded from the Cloud). ZIP is created in the folder assigned in *Backup folder* field. Time for ZIP generation depends on the number of patients and the files dimensions;

- **Restore:** allows you to select the backup folder you previously created and import again its content in RealGUIDE;
- **Export all patients:** create one ZIP folder for each patient in the database (excluding the ones downloaded from the Cloud) in the position specified by the user. To import back these studies, you have to follow the same steps as for creating a new patient. You can import only one ZIP-patient folder at a time;
- Empty database: delete current patient database (the operation can't be cancelled).

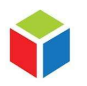

3DIEMME S.r.I. P.IVA 02938110133 www.3diemme.it support@3diemme.it Registered Office: Via Risorgimento,9 22063 Cantù – (CO) Italia **Operative Headquarters:** Via Delle Baraggette,10 22060 Figino Serenza – (CO) Italia

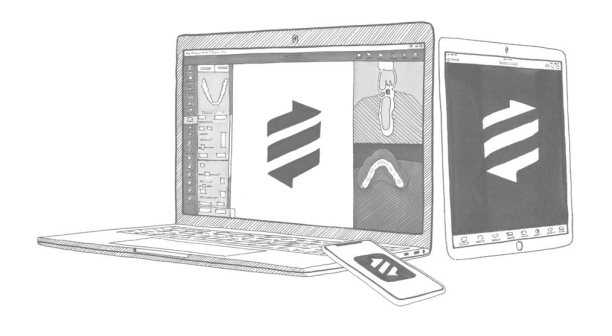

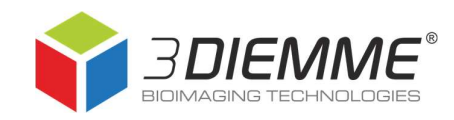

## Patient database folder position

- 1. Run the software
- 2. Click on Settings
- 3. In General page, choose Show settings folder

| +<br>Add patient | Cloud | Settings | ↓<br>Notifications |   |         |                  | 🛊 RealG               | UIDE*                |            | upload@3diemme.it<br>Online CCD | Downloading 0 of 0 (0<br>Uploading 0 of 0 (0 |
|------------------|-------|----------|--------------------|---|---------|------------------|-----------------------|----------------------|------------|---------------------------------|----------------------------------------------|
| Patients         |       |          | Search             | Q | Sort by | Projects         |                       | DICOM Images         | 3D Objects | Pictures                        | D                                            |
|                  |       |          |                    |   |         | Settings         |                       |                      |            |                                 |                                              |
|                  |       |          |                    |   |         | General          | Database              | Info                 |            |                                 |                                              |
|                  |       |          |                    |   |         | Select Language: | English               |                      |            |                                 |                                              |
|                  |       |          |                    |   |         |                  |                       | Login/Registration   |            |                                 |                                              |
|                  |       |          |                    |   |         |                  |                       | STL Library          |            |                                 |                                              |
|                  |       |          |                    |   |         |                  |                       | Show settings folder |            |                                 |                                              |
|                  |       |          |                    |   |         |                  |                       | Show settings file   |            |                                 |                                              |
|                  |       |          |                    |   |         | Adjust appe      | arance to screen resi | slution              |            |                                 |                                              |
|                  |       |          |                    |   |         | Receive em       | ail notifications     |                      |            |                                 |                                              |
|                  |       |          |                    |   |         |                  |                       |                      |            |                                 |                                              |
|                  |       |          |                    |   |         |                  |                       |                      |            |                                 |                                              |
|                  |       |          |                    |   |         |                  |                       |                      |            |                                 |                                              |
|                  |       |          |                    |   |         |                  |                       |                      |            |                                 |                                              |
|                  |       |          |                    |   |         |                  |                       |                      |            |                                 |                                              |
|                  |       |          |                    |   |         |                  |                       |                      |            |                                 |                                              |
|                  |       |          |                    |   |         | i <u></u>        |                       |                      |            |                                 |                                              |
|                  |       |          |                    |   |         |                  | v 0                   | к Хс                 | ancel      |                                 |                                              |
|                  |       |          |                    |   |         |                  |                       |                      |            |                                 |                                              |
|                  |       |          |                    |   |         |                  |                       |                      |            |                                 |                                              |
|                  |       |          |                    |   |         |                  |                       |                      |            |                                 |                                              |

4. When settings folder *RealGUIDE50* opens, go back to the previous folder *Roaming* 

| 📑 🛛 🛃 🔚 🖛 🛛 RealGL                                      | JIDE50                                                          |                            |                                                               |                                        | – 🗆 X                                                                     |
|---------------------------------------------------------|-----------------------------------------------------------------|----------------------------|---------------------------------------------------------------|----------------------------------------|---------------------------------------------------------------------------|
| File Home Co                                            | ndividi Visualizza                                              |                            |                                                               |                                        | ^ 🕐                                                                       |
| Aggiungi ad<br>Accesso rapido                           | Colla Copia percorso<br>colla 2 Incolla collegamento<br>popunti | sta Copia<br>in Corganizza | Nuovo elemento -<br>Accesso facilitato -<br>cartella<br>Nuovo | Proprietà<br>Broprietà<br>Apri<br>Apri | Seleziona tutto<br>Deseleziona tutto<br>ia Inverti selezione<br>Seleziona |
| $\leftrightarrow$ $\rightarrow$ $\uparrow$ $\checkmark$ | Questo PC → OS (C:) → Utenti →                                  | a.sormani → AppData Roamir | ng RealGUIDE50                                                |                                        | P Cerca in RealGUIDE50                                                    |
|                                                         | Nome ^                                                          | Ultima modifica            | Тіро                                                          | Dimensione                             |                                                                           |
| > 📌 Accesso rapido                                      | 3D Templates                                                    | 03/06/2020 15:27           | Cartella di file                                              |                                        |                                                                           |
| > 🧰 OneDrive                                            | asset cache                                                     | 17/06/2020 14:07           | Cartella di file                                              |                                        |                                                                           |
| 5 <b>-</b> 0                                            | remote_cache                                                    | 03/06/2020 15:31           | Cartella di file                                              |                                        |                                                                           |
| Cuesto PC                                               | stldb                                                           | 11/06/2020 14:50           | Cartella di file                                              |                                        |                                                                           |
| > 🧬 Rete                                                | templates                                                       | 03/06/2020 15:25           | Cartella di file                                              |                                        |                                                                           |
|                                                         | 📄 contrasts.dat                                                 | 29/05/2020 00:55           | File DAT                                                      |                                        |                                                                           |
|                                                         | database.set                                                    | 18/06/2020 10:16           | File SET                                                      |                                        |                                                                           |
|                                                         | implantcolor                                                    | 29/05/2020 00:55           | Documento di testo                                            | 12 KB                                  |                                                                           |
|                                                         | anguages 📄                                                      | 29/05/2020 00:55           | Impostazioni di co                                            | 2 KB                                   |                                                                           |
|                                                         | local_data.set                                                  | 18/06/2020 10:16           | File SET                                                      | 3 KB                                   |                                                                           |
|                                                         | 📄 log                                                           | 18/06/2020 09:13           | Documento di testo                                            | 27 KB                                  |                                                                           |
|                                                         | logCAD                                                          | 18/06/2020 09:13           | Documento di testo                                            |                                        |                                                                           |
|                                                         | 📄 logOpen                                                       | 18/06/2020 10:58           | Documento di testo                                            | 8 KB                                   |                                                                           |
|                                                         | MedicOpen                                                       | 18/06/2020 10:16           | Impostazioni di co                                            |                                        |                                                                           |
|                                                         | illi models                                                     | 17/06/2020 14:07           | File IMP                                                      | 50 KB                                  |                                                                           |
|                                                         | i models                                                        | 17/06/2020 14:07           | File PIN                                                      |                                        |                                                                           |
|                                                         | ptions 📄                                                        | 18/06/2020 10:16           | Impostazioni di co                                            | 5 KB                                   |                                                                           |
|                                                         | patientinfo                                                     | 18/06/2020 10:58           | Documento XML                                                 |                                        |                                                                           |
|                                                         | / sleeves                                                       | 17/06/2020 14:07           | File IMP                                                      | 87 KB                                  |                                                                           |
|                                                         | /// sleeves                                                     | 17/06/2020 14:07           | File PIN                                                      | 3 KB                                   |                                                                           |
|                                                         | state_viewer.xlb                                                | 18/06/2020 09:13           | File XLB                                                      |                                        |                                                                           |

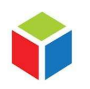

3DIEMME S.r.I. P.IVA 02938110133 www.3diemme.it support@3diemme.it Registered Office: Via Risorgimento,9 22063 Cantù – (CO) Italia **Operative Headquarters:** Via Delle Baraggette,10 22060 Figino Serenza – (CO) Italia

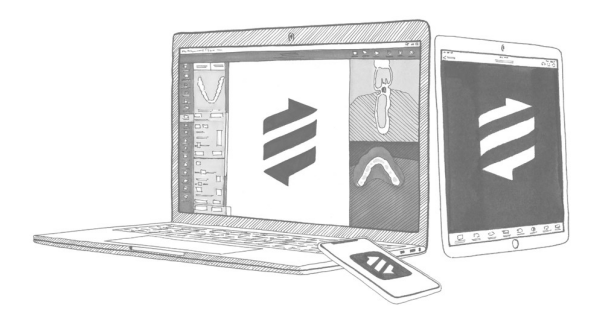

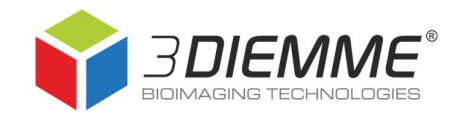

5. Patient database folder is RealGUIDE50-DB

| 📙 🛛 💆 🔜 🚽 🛛 Roam              | ing                        |                                                         |                                            |                                          | – 🗆 🗙                                                                  |
|-------------------------------|----------------------------|---------------------------------------------------------|--------------------------------------------|------------------------------------------|------------------------------------------------------------------------|
| File Home C                   | ondividi Visualizza        |                                                         |                                            |                                          | ^ (?                                                                   |
| Aggiungi ad<br>Accesso rapido | ncolla<br>appunti          | Sposta Copia<br>in • in • Elimina Rinomina<br>Organizza | Nuova<br>Nuovo                             | Apri -<br>Modifica<br>Cronologia<br>Apri | Seleziona tutto<br>Deseleziona tutto<br>Inverti selezione<br>Seleziona |
| ← → • ↑ <mark></mark>         | Questo PC → OS (C:) → Uten | iti → a.sormani → AppData → Roar                        | ning > v                                   | ර 🔎 Cer                                  | ca in Roaming                                                          |
| ★ Accesso rapido ▲ OneDrive   | Nome                       | Ultima modific                                          | а Тіро                                     | Dimension                                | ne A                                                                   |
| 👱 Questo PC                   |                            |                                                         |                                            |                                          |                                                                        |
|                               |                            | 21/07/2010 15                                           |                                            |                                          | _                                                                      |
|                               | RealGUIDE50-DB             | 24/07/2019 15::<br>18/06/2020 10:                       | 54 Cartella di file<br>58 Cartella di file | :                                        | _                                                                      |
|                               |                            |                                                         |                                            |                                          |                                                                        |
| 35 elementi   1 eleme         | nto selezionato            |                                                         |                                            |                                          |                                                                        |

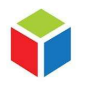

3DIEMME S.r.I. P.IVA 02938110133 www.3diemme.it support@3diemme.it Registered Office: Via Risorgimento,9 22063 Cantù – (CO) Italia

#### **Operative Headquarters:**

Via Delle Baraggette,10 22060 Figino Serenza – (CO) Italia